## Hier wird beschrieben, wie man sich über einen Browser bei WebUntis anmeldet und wie man einen QR-Code zur Anmeldung bei Untis Mobile generiert.

Um zum WebUntis-Portal für das Friedrich-Hecker-Gymnasium zu gelangen kannst du folgenden Link benutzen:

https://hepta.webuntis.com/WebUntis?school=FHG+Radolfzell

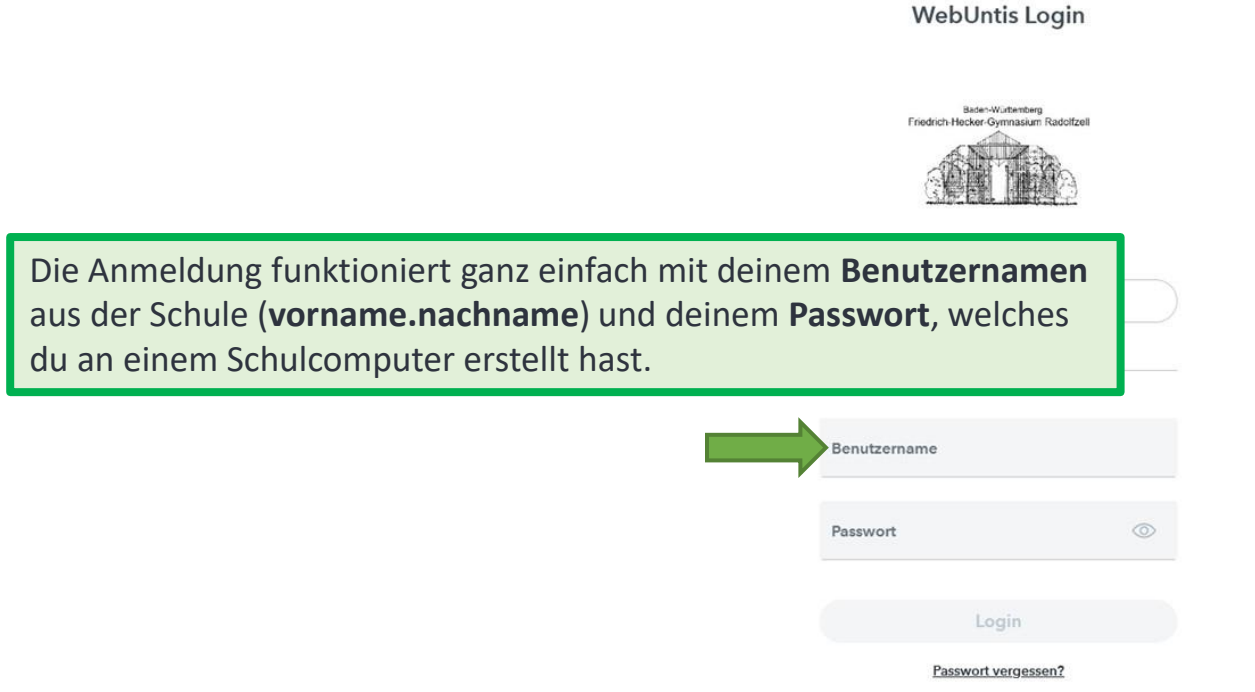

## QR-Code für Untis Mobile

Um den Vertretungsplan mit der App von Untis (Untis Mobile) zu nutzen, gehst Du bitte folgendermaßen vor:

Bei WebUntis über einen Browser anmelden (am besten an einem Computer). Dann links unten den Benutzernamen anklicken und du bekommst ein paar allgemeine Daten angezeigt (E-Mail-Adresse, Sprache, etc.).

Oben werden zwei Reiter angezeigt.

FRIEDRICH-HECKER-

Unter Freigaben bekommst du dann die Option durch Anzeigen einen QR-Code zu generieren, mit dem du dich dann in der App Untis Mobile anmelden kann (Anmeldung über QR-Code), danach hast du mit dem Smartphone so lange Zugriff, bis du bei WebUntis 🏽 Anzeigen die Option "Geräte abmelden" wählt oder sich die Benutzerdaten ändern.

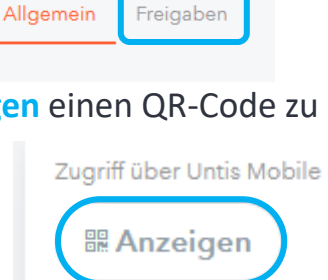

nachname.vorname

Schüler\*in

Abmelden